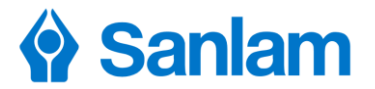

# Setting up a Praemium Onshore Bond Illustration

Go onto the Sanlam website <u>www.sanlam.co.uk</u>

Click Login to either login or register\*

#### Choose Sanlam Investments & Pensions Portal

\*If registering for the first time, please follow the steps and don't forget to Upgrade

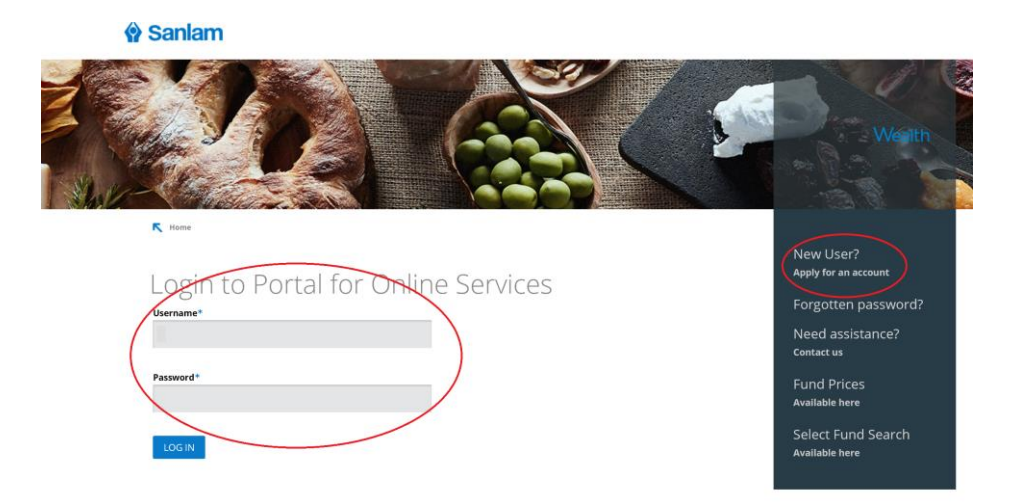

#### Click Client Hub

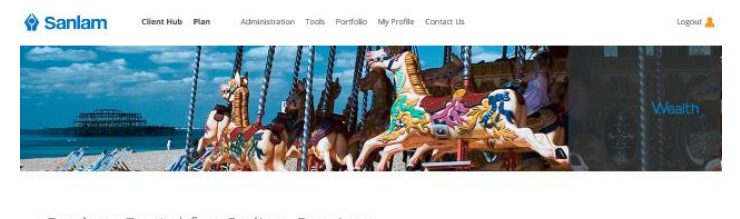

Sanlam Portal for Online Services

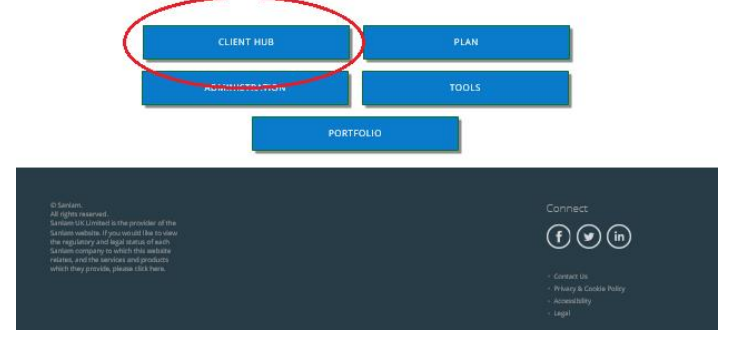

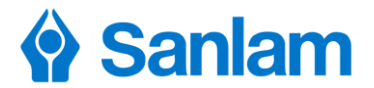

Click Add New to start a new illustration

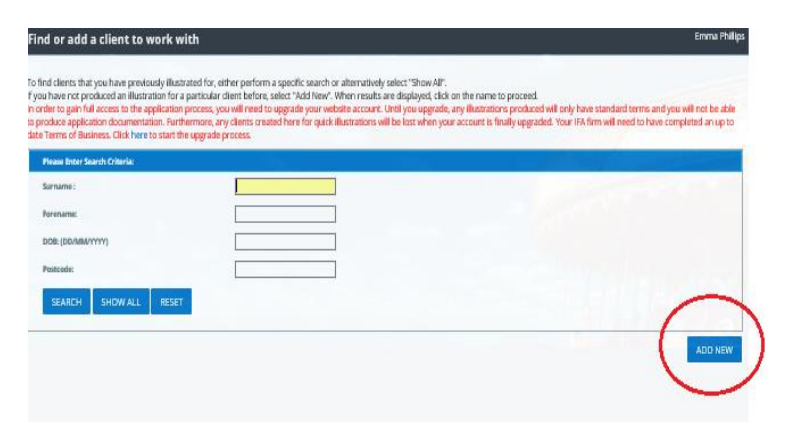

## Complete Client details and click Add

| Find or add a client to work with                                                                                                    | Emma Phillips                                                                         |
|----------------------------------------------------------------------------------------------------|---------------------------------------------------------------------------------------|
| to field clears that you have previously illustrated for, either perform a specific search or alternatively select "Draw AP",<br>fyou have not produced an illustrated for, either performs, select 7400 flow". When results are displayed, click on the name to percend.<br>In order to gain AI also its the application process, you ell net out upgrady your vestices access. Link's young and, any Macration produced will only have<br>to produce application documentation. Furthermons, any offents matted here for quick illustrations will be last when your account is floally upgraded. Your TAA<br>fair Terms of Macratics. Click here its start the upgrade process account click you are click and a start when your account is floally upgraded. Your TAA<br>fair Terms of Macratics. Click here its start the upgrade process. | e standard terms and you will not be able<br>irm will need to have completed an up to |
| Please Enter Search Criteria:                                                                                                    |                                                                                       |
| Samame :                                                                                                    |                                                                                       |
| Forename:                                                                                                    |                                                                                       |
| DOB: (DD/MM/YYYY)                                                                                                    |                                                                                       |
| Postcode:                                                                                                    |                                                                                       |
| SLAKCH BHOWALL BEST<br>Add Sew Client details<br>Agent<br>Barmanes*<br>Sumanes*<br>Same<br>Treas Safet D<br>Col-MAXYYYY<br>CANCEL ADD                                                                                                    | ADD NEW                                                                               |
| - Olevien                                                                                                    | *                                                                                     |

### Click New Illustration

| ent Hub                                     | AILS CHANGE CLIENT                                 |                                                                | Emma P                                 |
|---------------------------------------------|----------------------------------------------------|----------------------------------------------------------------|----------------------------------------|
| ) RISK PROFILER                             | (C) ILLUSTRATIONS                                  |                                                                |                                        |
| Start with an Illus                         | stration using Sanlam Is                           | vestments and Pensions standard produ                          | uct charges                            |
| nto amon you have                           | tered to create an application                     | acord. You will receive an electronic copy of this <i>befo</i> | reyou are given the option to proceed. |
| NEWILLUSTRATION                             | ノ                                                  |                                                                |                                        |
| You have not yet                            | completed any illustrat                            | ons for this client.                                           |                                        |
| EDE Class<br>Pyrau do not have Account Read | ier installed, you can devertised it by clicking t | ruge betw.                                                     | ADVASER ASSISTANCE                     |
| And Andrew Andrew                           |                                                    |                                                                |                                        |
|                                             |                                                    |                                                                |                                        |
|                                             |                                                    |                                                                |                                        |

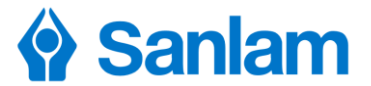

Under Platform, choose Specialist Under Product, choose Sanlam Onshore Bond Click Acknowledge and Continue

| ew Illustration                                                                                                    | Emma Philip                                                                                                    |
|----------------------------------------------------------------------------------------------------|----------------------------------------------------------------------------------------------------|
| PRODUCT                                                                                                    |                                                                                                    |
| For illustrations on our standalone products (i.e. One5IPP & Ve<br>Portal'.                                                                                                    | esable investment Portfolio) please select Specialist; alternatively if you are looking to invest via The Sanlam Portal service please select                                                                                                    |
| Please select the illustration type, platform an                                                                                                    | d product that you would like to illustrate for:                                                                                                    |
| Bustration Type:                                                                                                    | Quick Quote M                                                                                                    |
| fatform:                                                                                                    | Specialist 💙                                                                                                    |
| roduct                                                                                                    | Sanlam Onstrare Bond 🗠                                                                                                    |
| fou are free to Illustrate for this line of business but pleas<br>pipping for any of these products or investments. If you or<br>Please note that Illustrations/applications for the followin<br>* Top-upp/additions to existing Accounts/Policies<br>* Person's transfers already in disordown<br>* Transfer Pension Perticles | e note you must ensure that your opports has signed the requisite terms of business and contractual agreements before<br>hoose to continue with this two offstion, you are acknowledging that you have understood and accepted this requirement.<br>g are not available on-line, so please call us on 0117 9752147: |
|                                                                                                    |                                                                                                    |
|                                                                                                    |                                                                                                    |
|                                                                                                    |                                                                                                    |
|                                                                                                    |                                                                                                    |
| ACKNOWLEDGE AND CONTINUE                                                                                                    |                                                                                                    |
|                                                                                                    |                                                                                                    |

## Choose Applicant or Trustee Choose First Death or Last Death Click Next

| w Illustration                      | - Life       |                                     |             |            |           | Emma Phi |
|-------------------------------------|--------------|-------------------------------------|-------------|------------|-----------|----------|
| REQUET                              | PEDRA        | CONTRIBUTIONS                       | ADVISER RES | WVKSTMEWTL | WTHERWARE | LLOTTATE |
| omplete the pa<br>yment Amount;(E)* | nyment value | This should include any initial adv | tor feet.   |            |           |          |
|                                     |              |                                     |             |            |           |          |
|                                     |              |                                     |             |            |           |          |
| $\mathcal{C}$                       |              |                                     |             |            |           |          |

## Complete the Initial Fee and/ or Ongong Adviser Fee

| rillustration - I  | Lile                  |                                |                              |                               | _                     | Emma           |
|--------------------|-----------------------|--------------------------------|------------------------------|-------------------------------|-----------------------|----------------|
| REQUET             | PEDPLE                | CONTRIBUTIONS                  | ADVISER FEES                 | INVESTMENTS.                  | WITHDRAWALS           | LUSTRATE       |
|                    |                       |                                |                              |                               |                       |                |
| ase complete yo    | our Adviser Fee       | details.                       |                              |                               |                       |                |
| rt:                |                       | Unapproved internet Agent      |                              |                               |                       |                |
| al Fees            |                       |                                | _                            |                               |                       |                |
| ngle Premidins     |                       | _                              |                              |                               |                       |                |
| niti n Rate (%):   |                       |                                |                              |                               |                       |                |
| ixed Amount (E):   |                       |                                |                              |                               |                       |                |
|                    |                       |                                | - \                          |                               |                       |                |
| oing Adviser Fees  |                       |                                |                              |                               |                       |                |
| innual Amount (E): |                       |                                |                              |                               |                       |                |
| or                 |                       | _                              |                              |                               |                       |                |
| angoing state (%): | (Alcone               |                                |                              |                               |                       |                |
| syntax requirely.  | THE REAL PROPERTY.    | *                              |                              |                               |                       |                |
| noning articles a  | we treated as withdra | wals from the bond for tax nur | es possible unintended tax   | consequences for your clients | need to be considered |                |
| Box Q and a cost   |                       |                                | and possible in the last in- | consequences for your courts  |                       |                |
|                    |                       |                                |                              |                               |                       |                |
|                    |                       |                                |                              |                               |                       |                |
|                    |                       |                                |                              |                               |                       |                |
|                    |                       |                                |                              |                               |                       |                |
| $\sim$             | · · · · ·             |                                |                              |                               |                       |                |
|                    | 1                     |                                |                              |                               |                       |                |
| NOLS NEXT          |                       |                                |                              |                               |                       | SAVE FOR LATER |
| × .                |                       |                                |                              |                               |                       |                |

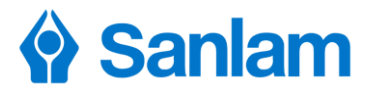

In Discreationary Fund Manager choose **Praemium** In Model/ Fund choose **Wrapper** and select **Proportion (%)** Usually 100% Click **Add** 

| New Illustration -                                                                                                    | Life                      |              |              |             |             | Emma Phillips  |
|----------------------------------------------------------------------------------------------------|---------------------------|--------------|--------------|-------------|-------------|----------------|
| PRODUCT                                                                                                    | PEDPLE                    | CONTRACTIONS | DOM/M 55 (DN | INVESTMENTS | WITHDRAWALS | LLUSTRATE      |
| Please select the in<br>Discretionary Part For<br>Medel/mat:<br>Proportion V<br>Netional India Charget<br>Netional Annal Charget<br>Withdrawakordy<br>Withdrawakordy<br>Withdrawakordy<br>Withdrawakordy<br>Currently selected In<br>No Investment Opt | evestments required ager: | ired.        | 60<br>40     |             |             |                |
|                                                                                                    |                           |              |              |             |             | Ŷ              |
| PREVIOUS NEXT                                                                                                    |                           |              |              |             |             | SAVE FOR LATER |

The below box will appear with a green tick Click **Next** 

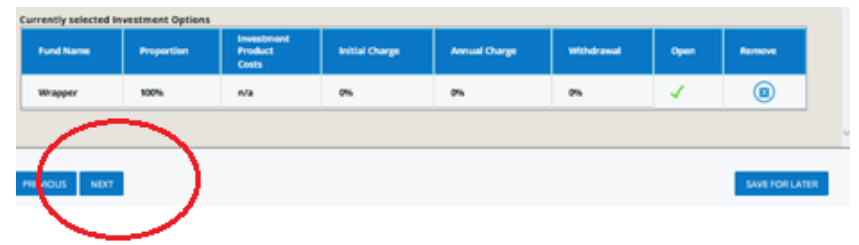

Add any Withdrawals Click Next

| New Illustration                                                                                              | n - Life            |                                             |            |              |             | Emma Phillip   |
|----------------------------------------------------------------------------------------------------|---------------------|---------------------------------------------|------------|--------------|-------------|----------------|
| PRODUCT                                                                                                    | PEPE                | CONTERINOVS                                 | CONVERSION | INVESTMENTS. | WITHDRAWALS | LICETRATE      |
| Complete only if<br>Withdrawal Type:<br>Prequency:<br>Annual Amount(E)<br>Annual Percentage (f<br>Investment: | f your client wants | to showithdrawats imm<br>pptir V<br>waterly | nediately. |              |             |                |
| PREVICUS NO                                                                                                   |                     |                                             |            |              |             | SAVE FOR LATER |

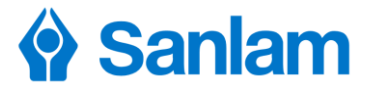

**Complete Your Reference,** if you wish to rename the illustration Add any **Estimated values of other investments** with Sanlam Click **Produce illustration** 

| lew Illustration                             | 1 - Life                                        |                                 |                               |                                |                                 | Emma Phili      |
|----------------------------------------------|-------------------------------------------------|---------------------------------|-------------------------------|--------------------------------|---------------------------------|-----------------|
| PRODUCT                                      | PEDPLE                                          | CONTRIBUTIONS                   | CONVERSION                    | INVESTMENTS.                   | WITH D RAWALS                   | ILLUSTRATE      |
| Final Details                                |                                                 |                                 |                               |                                |                                 |                 |
| You Reference:                               |                                                 |                                 |                               |                                |                                 |                 |
| f you have or are pla<br>stimated value of o | nning other Sanlam Onsh<br>her investments (E): | are Bond investments with us, p | lease enter the approximate v | alue of these investments belo | w and we will adjust the charge | es accordingly. |
|                                              |                                                 |                                 |                               |                                |                                 |                 |
|                                              |                                                 |                                 |                               |                                |                                 |                 |
|                                              |                                                 |                                 |                               |                                |                                 |                 |
|                                              |                                                 |                                 |                               |                                |                                 |                 |
|                                              |                                                 |                                 |                               |                                |                                 |                 |
|                                              |                                                 |                                 |                               |                                |                                 |                 |
|                                              |                                                 |                                 |                               |                                |                                 |                 |
| - (                                          |                                                 | <u>\</u>                        |                               |                                |                                 |                 |
| PREVIOUS PRO                                 | DDUCE ILLUSTRATION                              |                                 |                               |                                |                                 | SAVE FOR LATER  |

Click on the icon to view your illustration

Click the Praemium link to be taken to the full list of Praemium literature

| Illustration Results                                                                                                    | Emma Philips |
|----------------------------------------------------------------------------------------------------|--------------|
| Illustration complete                                                                                                    |              |
| Thank you for requesting an online illustration.                                                                                                    |              |
| Your flow transformation of the second by clicking on the icon below.  Voc volume to the second second seco |              |
| CLENT HUB                                                                                                    |              |

If you have any further queries, please speak with your Sales Support on 0117 9752093 or email: salessupport@sanlam.co.uk

For authorised intermediaries only and not for distribution to retail clients. Sanlam accepts no liability for any action taken or not taken by an individual or firm as a result of the contents of this material. Copyright in this message and any attachments remain with Sanlam Investments and Pensions.

Sanlam Investments and Pensions is the trading name of Sanlam Life & Pensions UK Limited (registered in England 980142) and Sanlam Financial Services UK Limited (registered in England 2354894).

Sanlam Life & Pensions UK Limited is authorised by the Prudential Regulation Authority and regulated by the Financial Conduct Authority and the Prudential Regulation Authority. Sanlam Financial Services UK Limited is authorised and regulated by the Financial Conduct Authority.

Registered Office : St Bartholomew's House, Lewins Mead, Bristol, BS1 2NH, United Kingdom. Tel : 0117 - 9266366 Fax : 0117 - 9752144 Website: http://www.sanlam.co.uk